# วิธีการเข้าใช้งาน E-Service บน <u>www.samsung.go.th</u> ของเทศบาลตำบลซำสูง การเข้าสู่หน้าเว็บไซต์ E – Services

#### ๑. เปิดโปรแกรม browser

ษ. พิมพ์ ชื่อหน่วยงาน หรือ URL ของเว็บไซต์หน่วยงาน www.samsung.go.th และคลิก Enter จะ ปรากฏ หน้าหลักของ เว็บไซต์

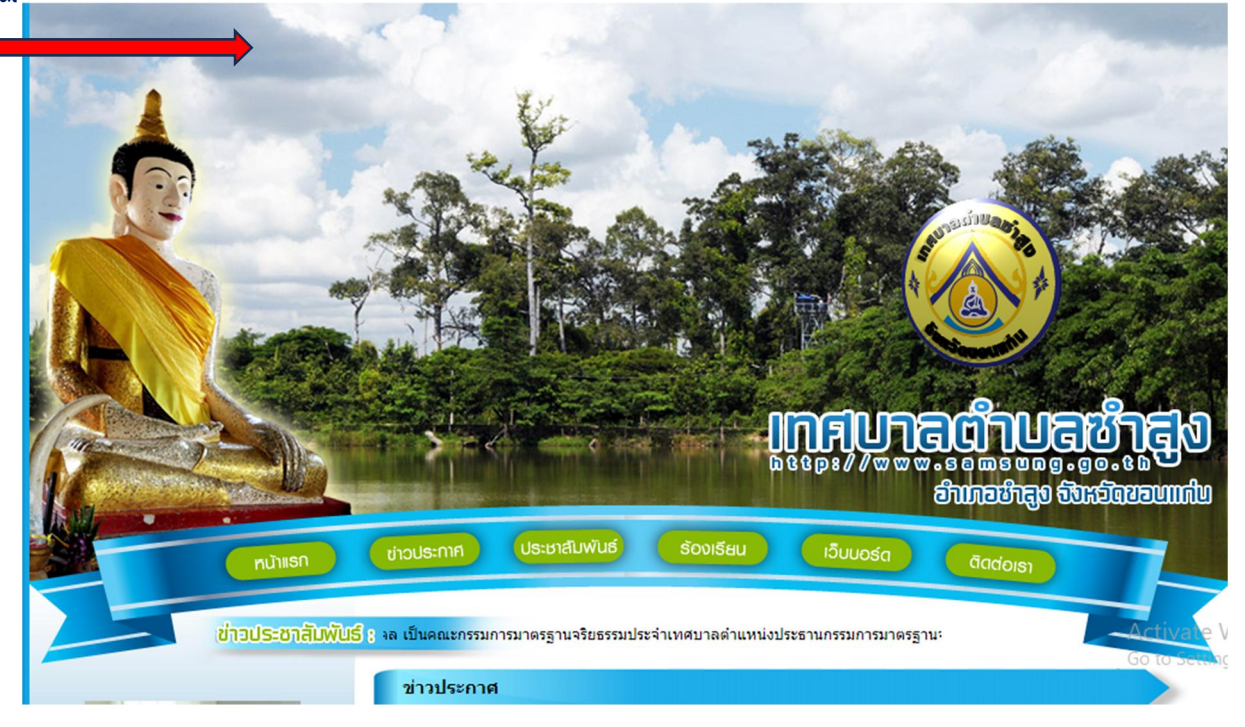

## ๓.อยู่ที่หน้าหลัก ในเมนู ข้อมูลหน่วยงาน

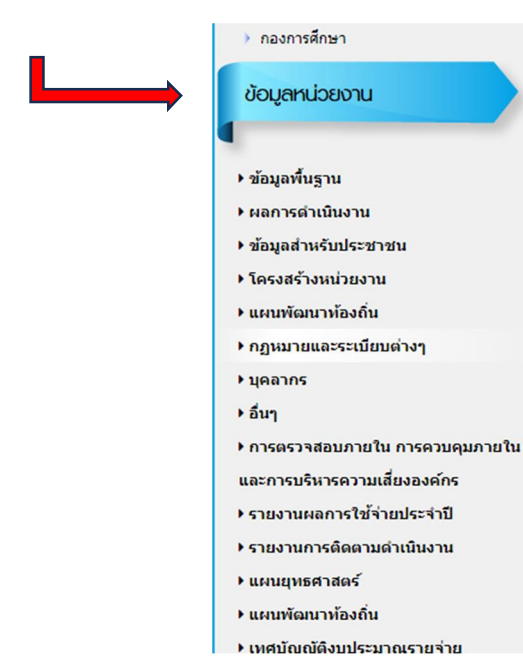

Activate V Go to Setting

### ๙. เมนู - E-Service จะอยู่ที่หน้าเว็ปไซต์หลักด้านซ้าย เลือกหัวข้อ E-Service

|   | ▶ งานกจการสภา                            |
|---|------------------------------------------|
|   | ▶ แผนอัตรากำลัง 3 ปี                     |
|   | ▶ ระเบียบว่าด้วยการตรวจสอบภายใน การ      |
|   | ควบคุมภายใน และการบริหารความเสี่ยง       |
|   | ▶ การจัดเก็บค่ากำจัดสิ่งปฏิกุลและมูลฝอย  |
|   | ▶ แผนปฏิบัติการป้องกันและปราบปรามการ     |
|   | ทุจริตภาครัฐ                             |
|   | ⊁ อำนาจหน้าที่                           |
|   | ▶ ข้อมูลเชิงสถิติการให้บริการ            |
|   | สรุปผลการจัดซื้อจัดจ้างหรือการจัดหา      |
|   | พัสดุ                                    |
|   | ▶ แนวปฏิบัติการจัดการเรื่องร้องเรียนการ  |
|   | ทุจริตและประพฤมิชอบ                      |
|   | ▶ การดำเนินการเพื่อป้องกันการทุจริต      |
|   | นโยบาย NO Gift Policy                    |
|   | ▶ iการบริหารเงินงบประมาณ                 |
|   | ▶ คู่มือประชาชน                          |
| ➡ | ▶ E-Service                              |
|   | ▶ รายงานผลการประหยัดพลังงาน              |
|   | ▶ มาตราการป้องกันการละเว้นการปฏิบัติ     |
|   | หน้าที่ในการบังคับใช้กฎหมายเกี่ยวกับป้าย |
|   | โฆษณา                                    |

# ๕. คลิกที่ E-Service จะขึ้นรายการ E-Service พร้อมรายการที่หน้าหลักเว็บไซค์

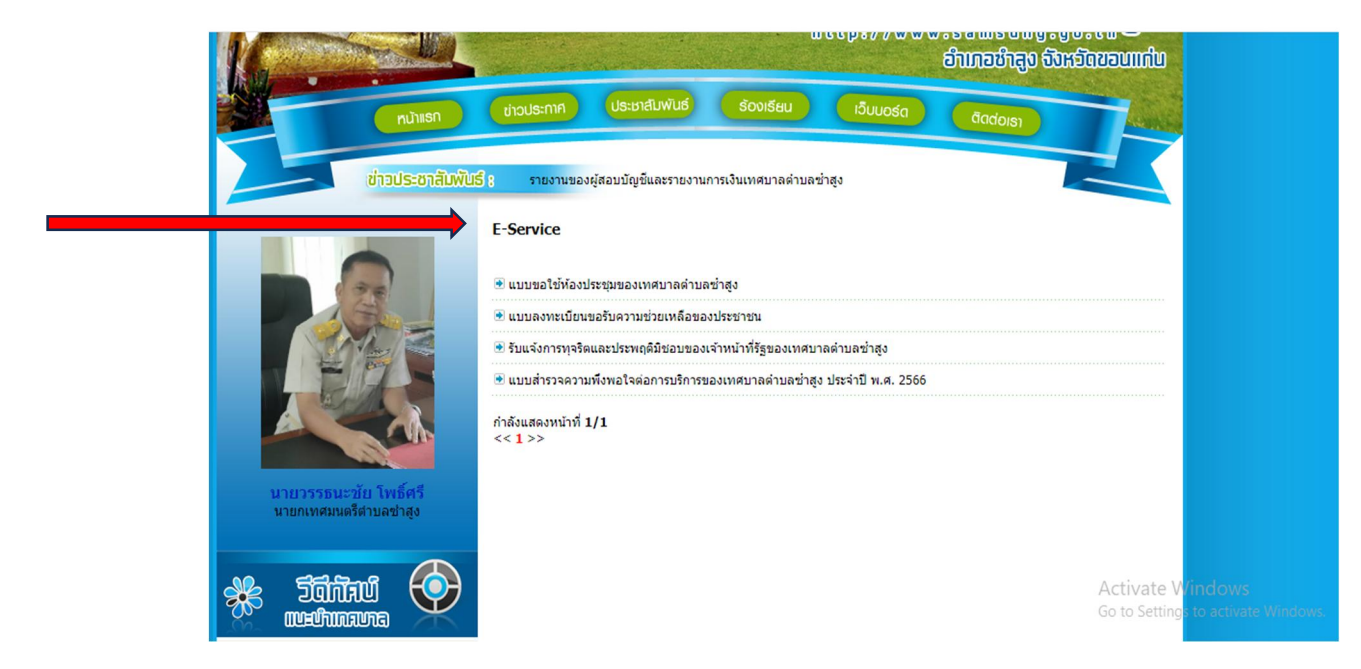

 ๖. หน้าบริการ E-Service จะโชว์รายการ เช่น แบบลงทะเบียนขอรับความช่วยเหลือของประชาชน, แบบขอใช้ห้องประชุมของเทศบาลตำบลซำสูง, รับแจ้งการทุจริตและประพฤติมิชอบของเจ้าหน้าที่รัฐ ของเทศบาลตำบลซำสูง, แบบสำรวจความพึงพอใจต่อการบริการของเทศบาลตำบลซำสูง ประจำปี พ.ศ. ๒๕๖๖ เป็นต้น ให้กรอกข้อมูลให้ครบถ้วนตามแบบฟอร์มที่กำหนด เสร็จเรียบร้อยแล้วกด "ส่ง"

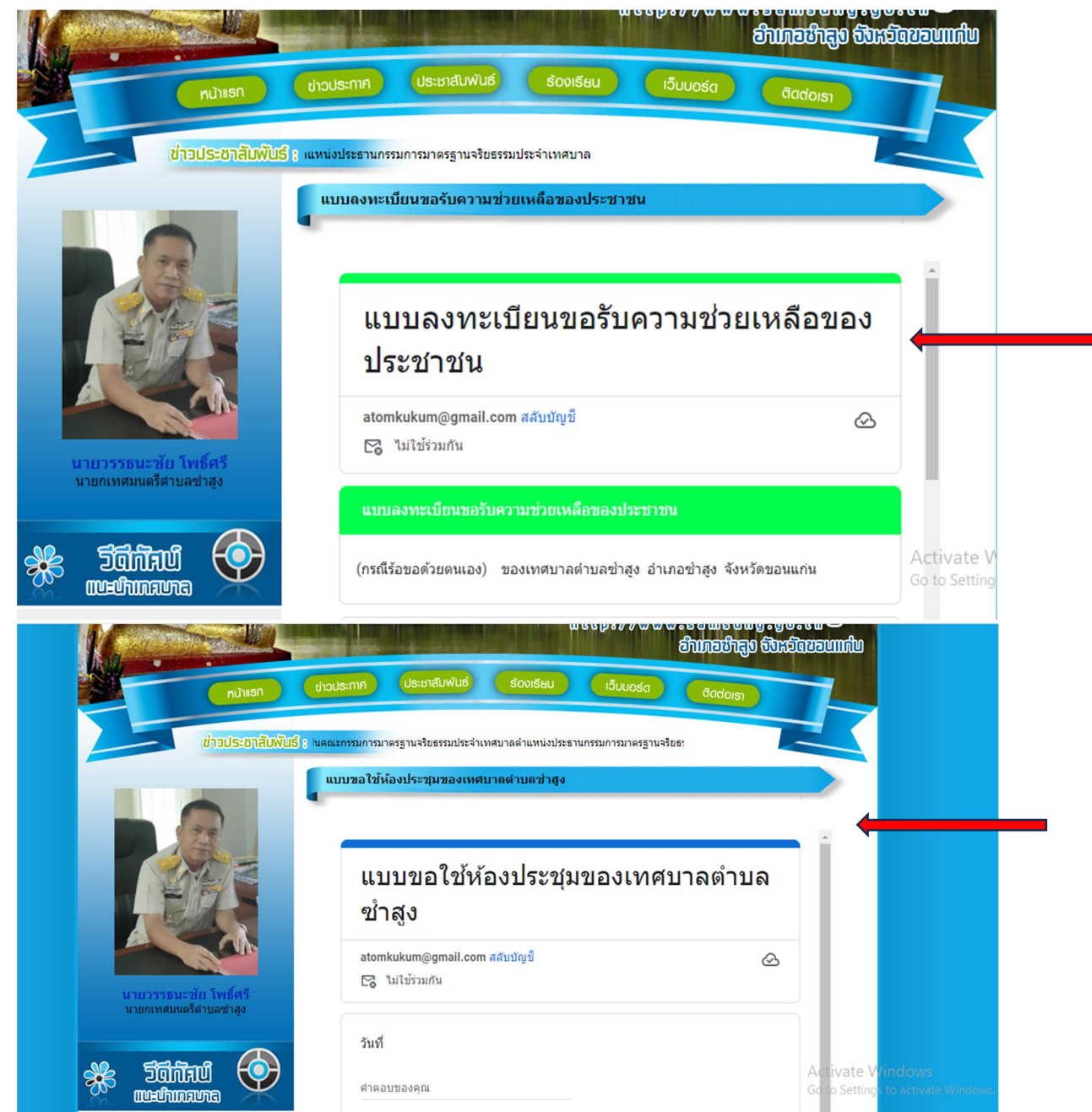

๗.เจ้าหน้าที่จะได้รับข้อมูลของท่าน และดำเนินการตรวจสอบข้อมูลรายละเอียด ผ่านระบบของ หน่วยงาน พร้อมดำเนินการ ปริ้นแบบคำขอรับบริการออนไลน์ เสนอผู้บริหาร พิจารณาอนุมัติ/ไม่ อนุมัติและเมื่อผู้บริหาร ได้พิจารณาแล้ว เจ้าหน้าที่จะแจ้งผลการพิจารณาให้ท่านทราบ ผ่านช่อง ทางการติดต่อที่ท่านได้ระบุโดยเร็ว พร้อมดำเนินการในส่วนที่เกี่ยวข้องต่อไป